## Invulinstructie bij het aanvraagformulier 'Beschikbaarheidbijdrage (medische) vervolgopleidingen 2013'

| Stap 1: | Open het Excelbestand 'aanvraagformulier<br>beschikbaarheidbijdrage (medische) vervolgopleidingen<br>2013'. U vindt dit formulier op NZa.nl onder NZa.nl ><br>Wet- en regelgeving > Formulieren > Ziekenhuiszorg                                                                                                    |
|---------|----------------------------------------------------------------------------------------------------|
| Stap 2: | <ul> <li>U vult het voorblad (1<sup>e</sup> tabblad) in:</li> <li>U vult uw ISOZ-code* (voormalig 1<sup>e</sup> en 2<sup>e</sup> tranche).<br/>De ISOZ-code van uw instelling treft u in de laatste<br/>twee tabbladen van het aanvraagformulier.<br/>Vervolgens verschijnen automatisch de<br/>adresgegevens van uw instelling.</li> <li>U vult de gegevens in van de contactpersoon van uw<br/>instelling.</li> <li>U geeft aan of u al dan geen beschikbaarheidbijdrage<br/>voor doorstroomplaatsen aanvraagt.</li> </ul> |
| Stap 3: | Indien de automatisch gegenereerde adresgegevens<br>onjuist of onvolledig zijn, kunt u de adresgegevens<br>wijzigen in het tabblad 'wijziging adresgegevens'.                                                                                                    |
| Stap 4: | In het tabblad toelichting leest u hoe u het formulier verder in moet vullen. Wij adviseren dit zorgvuldig door te lezen.                                                                                                    |
| Stap 5: | U vult het tabblad 'medische vervolgopleidingen' in. In dit<br>tabblad kunt u aangeven hoeveel instroomplaatsen u<br>aanvraagt. Voor de opleidingen waar zowel met de<br>instroom- al de doorstroomplaatsen in het verdeelplan<br>zijn opgenomen, kunt hier aangeven hoeveel<br>doorstroomplaatsen u aanvraagt.                                                                                                    |
| Stap 6: | U print het voorblad uit, tekent het voorblad en scant<br>deze vervolgens in. U stuurt het ingevulde Excelbestand<br>tezamen met de scan van het voorblad naar<br><u>formulierencure@nza.nl</u> . Zodra u een<br>ontvangstbevestiging van de NZa ontvangt, weet u dat<br>uw aanvraag goed is ontvangen.                                                                                                    |

\*ISOZ staat voor 'InformatieSysteem Opleidingen Zorg'. Dit is een coderingssysteem dat VWS hanteert bij het verlenen van de opleidingssubsidies. U treft ISOZ-code van uw instelling in de laatste twee tabbladen van het aanvraagformulier. Voor de aanvraag heeft u een aparte ISOZ-code nodig voor de opleidingen in de voormalige 1<sup>e</sup> en de 2<sup>e</sup> tranche. Het tabblad 'ISOZ lijst voormalig 1<sup>e</sup> tranche' bevat de ISOZ-codes van instellingen voor de voormalig 1<sup>e</sup> tranche opleidingen. De lijst 'ISOZ lijst voormalig 2<sup>e</sup> tranche' bevat de ISOZ-codes van instellingen voor de voormalig 2<sup>e</sup> tranche opleidingen.